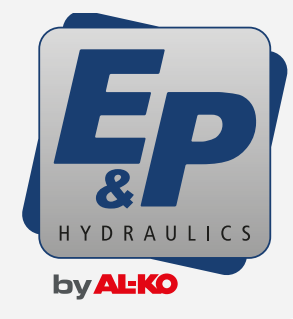

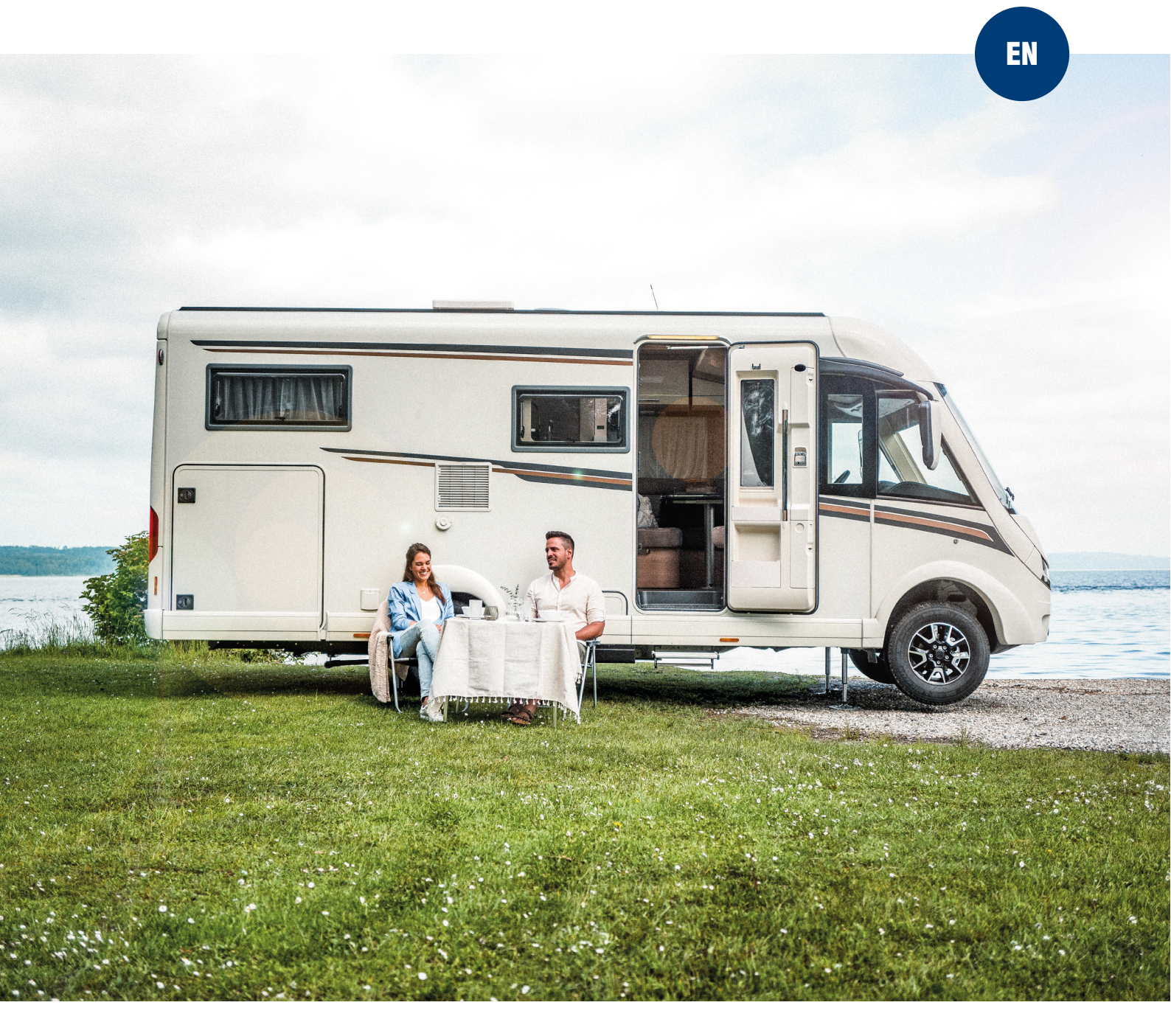

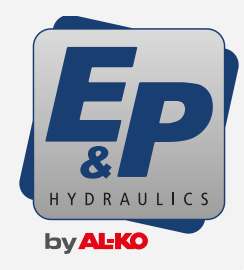

Please check if a update is needed first. To do this follow the blue directions below:

| 96% <b>?</b> (?)                                                                                                    | 96% ♥ €                                                                                                    | Ęp | 96% <b>♀</b>                                                                                                    |                                                                                                    |
|----------------------------------------------------------------------------------------------------|----------------------------------------------------------------------------------------------------|----|----------------------------------------------------------------------------------------------------|----------------------------------------------------------------------------------------------------|
| What do you want to do?         Press the icon to select                                                                           | ←<br>Settings Menu<br>General Settings<br>Change system settings<br>Change screen settings<br>Advanced Settings<br>Change advanced settings                                                                                                    | -  | ←<br>Choose Level<br>Login as usor<br>Dealer Level<br>Login as dealer                                                                                                    | Pin<br>Type your 4 digit PIN to<br>unlock the device<br>2580<br>(1) (2) (3)<br>(4) (5) (6)<br>(7) (8) (9)<br>(5) (0)                                                                                  |
| ■ 95% ♥                                                                                                    | • <b>••</b>                                                                                                    | Ęp |                                                                                                    |                                                                                                    |
| ← User Level<br>Advanced Settings<br>Information<br>System information<br>Pincode<br>Pincode options<br>System<br>System functions | <ul> <li>←</li> <li>←</li> <li>Creen Information</li> <li>✓</li> <li>✓</li></ul> |    | <ol> <li>In the first information software version of the The newest screen version SD_LevelM_Pro Disp</li> <li>So if the software version 2.0 an update is not n the newest screen soft</li> <li>Press the arrow in the new state of the new state of th</li></ol> | a screen you see the<br>e screen (display).<br>rsion that is in the<br>lay_V2_0.zip file is <b>2.0</b><br>tion in this screen shows<br>eeded, you have already<br>tware.<br>right bottom corner to go |
|                                                                                                    |                                                                                                    | €  | to the controller (Pum                                                                                                    | p) information.                                                                                                    |

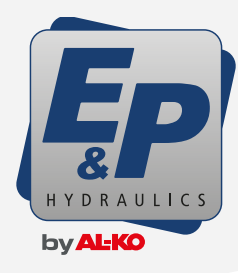

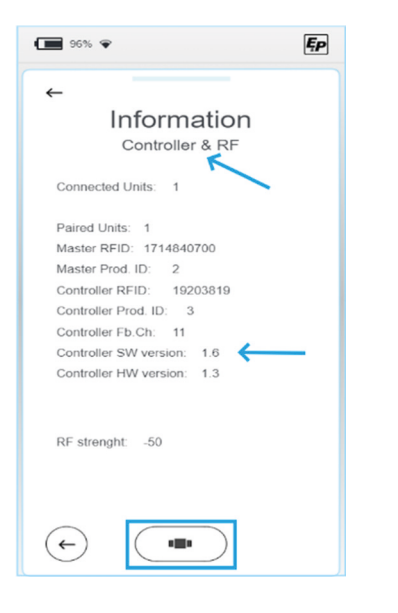

- I In the second information screen you see the controller (pump) software version.
- I The newest controller software that comes with the SD\_LevelM\_Pro Display\_V2\_0.zip file is **2.3**
- I So if the software version in this screen shows 2.3 an update is not needed, you have already the newest screen software.

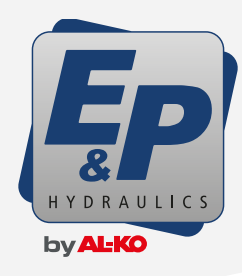

#### WARNING

To complete an update on the Level**M Pro** system a certain amount of computer knowledge is needed. If you are not very familiar with computers and digital technology, please find the right person to help you.

Doing the update wrong can result in a not working display or level system and costs need to be made to get the system working again if it fails !!!

#### Follow the next steps very carefully to update a LevelM Pro display:

download the update file on the E&P portal

| P'                           |   |                                                                                                    | × Log                                                                                                    |
|------------------------------|---|----------------------------------------------------------------------------------------------------|----------------------------------------------------------------------------------------------------|
| Home<br>back to the homepage | < | SOFTWAREUPDATES                                                                                                    |                                                                                                    |
| Manage products              | ¢ | ALVARTS OF 10 DATE - DOWNLOAD EAST SOFT WARKE<br>Update your EAP leveling system to be lottest version simply and easily by list<br>you have registered your product, we will notify you automatically as soon as a<br>heartscience on hear to install software cyclelow can be found in the user mercud. | UPDATES EASILY<br>alling auftrusen updates for your syntem yoursell. If<br>new software update is available. |
| Softwarewpdates              | ٤ | User manual                                                                                                    |                                                                                                    |
| Downloads<br>for pathor      | ف | Select product Search<br>Presse select V Enter search term                                                                                                    | Filter                                                                                                    |
| Contact us                   | < |                                                                                                    |                                                                                                    |
| Change master data           | ٩ | ف Software update<br>weighing function                                                                                                    |                                                                                                    |
| Change password              | 0 |                                                                                                    |                                                                                                    |

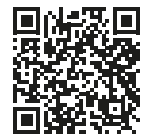

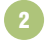

> MY E&P > MY E&P > Software

Locate the update file in downloads folder

|                                                                              | x +                                                        | - 🗆 ×             |
|------------------------------------------------------------------------------|------------------------------------------------------------|-------------------|
| ← → ↑ C                                                                      | Downloads >                                                | Search Download Q |
| ⊕ New - 🔏 🖸                                                                  | (a) (b) (b) (b) (b) (c) (c) (c) (c) (c) (c) (c) (c) (c) (c | Details           |
| <ul> <li>☆ Home</li> <li>☑ Gallery</li> <li>&gt; ▲ QEF - Personal</li> </ul> | Name<br>✓ Today<br>SQ_LevelM_Pro Display_V2_0.sip          |                   |
| 🛄 Desktop                                                                    | *                                                          |                   |
| 🛓 Downloads                                                                  | #                                                          |                   |
| Documents                                                                    | *                                                          |                   |
| Pictures                                                                     | *                                                          |                   |
| 🚱 Music                                                                      | *                                                          |                   |
| Videos                                                                       | *                                                          |                   |

3 Extract the .Zip to unpacked folder

| ▲ Downloads                                                                  | × +                                                              | - 🗆 X                                         |
|------------------------------------------------------------------------------|------------------------------------------------------------------|-----------------------------------------------|
| $\leftrightarrow$ $\rightarrow$ $\uparrow$ C                                 | Downloads >                                                      | Search Download Q                             |
| ⊕ New - 🔏 🖸                                                                  | Î 🗐 🖄 🖄 11↓ Sort ~                                               | ≣ View ∨ ···· Details                         |
| <ul> <li>☆ Home</li> <li>▲ Gallery</li> <li>&gt; ▲ QEF - Personal</li> </ul> | Name<br>~ Today<br>SD_LevelM_Pro Display_V2_0.xip<br>~ Last week | み (J) (E) (J)<br>Cut Copy Rename Share Delete |
| 🔚 Desktop                                                                    | *                                                                | Open Enter                                    |
| 🛓 Downloads                                                                  | *                                                                | So Open with >                                |
| Documents                                                                    | *                                                                | Open in new tab                               |
| Pictures                                                                     | *                                                                | Open in new window                            |
| (j) Music                                                                    | *                                                                | 🔄 Share                                       |
| Videos                                                                       | *                                                                | Co Extract All                                |
|                                                                              |                                                                  | A Pin to Start                                |

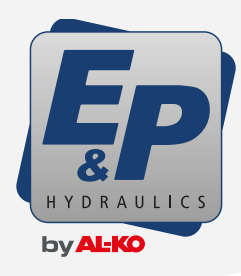

| Λ |   |
|---|---|
| 1 | 2 |
| - |   |

confirm the folder to extract in and push extract

| Downloads                                    | 2        | +                                               |                                                        | - U             | ~      |  |
|----------------------------------------------|----------|-------------------------------------------------|--------------------------------------------------------|-----------------|--------|--|
| $\leftrightarrow$ $\rightarrow$ $\uparrow$ C |          | > Downloads >                                   |                                                        | Search Download | ۹      |  |
| ⊕ New - 🔏 🕻                                  | <b>i</b> |                                                 |                                                        | <b></b>         |        |  |
| 🟫 Home<br>🔁 Gallery                          |          | Nami ← 📁 Extract Com<br>∨ Today<br>Select a Des | pressed (Zipped) Folders<br>tination and Extract Files |                 |        |  |
| > 📥 QEF - Personal                           | _        | ✓ Last w Files will be extra<br>Collicerations  | acted to this folder:                                  |                 | Browne |  |
| E Desktop                                    |          |                                                 |                                                        |                 |        |  |
| 🛓 Downloads                                  | *        | Show extract                                    | ed files when complete                                 |                 |        |  |
| Documents                                    | *        |                                                 |                                                        |                 |        |  |
| Rictures                                     | *        |                                                 |                                                        |                 |        |  |
| 🚱 Music                                      | *        |                                                 |                                                        |                 |        |  |
| Videos                                       | *        |                                                 |                                                        |                 |        |  |
| 🗸 🛄 This PC                                  |          |                                                 |                                                        |                 |        |  |
| ) 📛 (C)                                      |          |                                                 |                                                        | -               |        |  |

5

a new folder is made and can be opened

| Downloads                                                                    | × +                                                                                                    | - 🗆 ×             |
|------------------------------------------------------------------------------|----------------------------------------------------------------------------------------------------|-------------------|
| $\leftarrow \rightarrow \uparrow C$                                          | Downloads >                                                                                                    | Search Download Q |
| ⊕ New ~ 🔏 🕛                                                                  | C     C     C | Details           |
| <ul> <li>☆ Home</li> <li>⊠ Gallery</li> <li>&gt; ▲ QEF - Personal</li> </ul> | Name.<br>V Today<br>SD_LevelM_Pro Display_V2_0.zip<br>SD_LevelM_Pro Display_V2_0                                                                                                    |                   |
| Desktop                                                                      | ∼ Last week                                                                                                    |                   |
| Documents                                                                    |                                                                                                    |                   |
| <ul> <li>Music</li> <li>Videos</li> </ul>                                    |                                                                                                    |                   |
|                                                                              |                                                                                                    |                   |

Open the new folder and see the subfolders

| Downloads      | ×  | +                                                                                                    |                       | - i            | , L     |
|----------------|----|----------------------------------------------------------------------------------------------------|-----------------------|----------------|---------|
| ← → ↑ ♂        | Q  | > Downloads > SD_Leve                                                                                                    | IM_Pro Display_V2_0 > | Search SD_Leve | ell Q   |
| ⊕ New ~ 👗 🕡    | ũ  | (1)      (1)      (2)     (2)     (2)     (2)     (2)     (2)     (2)     (2)     (2)     (2)     (2)     (2)     (2)     (2)     (2)     (2)     (2)     (2)     (2)     (2)     (2)     (2)     (2)     (2)     (2)     (2)     (2)     (2)     (2)     (2)     (2)     (2)     (2)     (2)     (2)     (2)     (2)     (2)     (2)     (2)     (2)     (2)     (2)     (2)     (2)     (2)     (2)     (2)     (2)     (2)     (2)     (2)     (2)     (2)     (2)     (2)     (2)     (2)     (2)     (2)     (2)     (2)     (2)     (2)     (2)     (2)     (2)     (2)     (2)     (2)     (2)     (2)     (2)     (2)     (2)     (2)     (2)     (2)     (2)     (2)     (2)     (2)     (2)     (2)     (2)     (2)     (2)     (2)     (2)     (2)     (2)     (2)     (2)     (2)     (2)     (2)     (2)     (2)     (2)     (2)     (2)     (2)     (2)     (2)     (2)     (2)     (2)     (2)     (2)     (2)     (2)     (2)     (2)     (2)     (2)     (2)     (2)     (2)     (2)     (2)     (2)     (2)     (2)     (2)     (2)     (2)     (2)     (2)     (2)     (2)     (2)     (2)     (2)     (2)     (2)     (2)     (2)     (2)     (2)     (2)     (2)     (2)     (2)     (2)     (2)     (2)     (2)     (2)     (2)     (2)     (2)     (2)     (2)     (2)     (2)     (2)     (2)     (2)     (2)     (2)     (2)     (2)     (2)     (2)     (2)     (2)     (2)     (2)     (2)     (2)     (2)     (2)     (2)     (2)     (2)     (2)     (2)     (2)     (2)     (2)     (2)     (2)     (2)     (2)     (2)     (2)     (2)     (2)     (2)     (2)     (2)     (2)     (2)     (2)     (2)     (2)     (2)     (2)     (2)     (2)     (2)     (2)     (2)     (2)     (2)     (2)     (2)     (2)     (2)     (2)     (2)     (2)     (2)     (2)     (2)     (2)     (2)     (2)     (2)     (2)     (2)     (2)     (2)     (2)     (2)     (2)     (2)     (2)     (2)     (2)     (2)     (2)     (2)     (2)     (2)     (2)     (2)     (2)     (2)     (2)     (2)     (2)     (2)     (2)     (2)     (2)     (2)     (2)     (2)     (2)     (2)     (2)     (2) | Gort ~ 🔳 View ~ …     | a              | Detail: |
| A Home         |    | Name<br>~ Today                                                                                                    | Date modified         | Туре           | Sia     |
| QEF - Personal |    | Resources                                                                                                    | 24/02/2025 17:51      | File folder    |         |
|                | -1 | Backup                                                                                                    | 24/02/2025 17:51      | File folder    |         |
| Desktop        | *  | Firmware                                                                                                    | 24/02/2025 17:51      | File folder    |         |
| 🛓 Downloads 😡  | *  | 🚞 Log                                                                                                    | 02/05/2022 19:06      | File folder    |         |
| Documents      | *  |                                                                                                    |                       |                |         |
| Pictures       | *  |                                                                                                    |                       |                |         |
| 🕖 Music        | *  |                                                                                                    |                       |                |         |
| Midaas         |    |                                                                                                    |                       |                |         |

Connect the PC to the Display with a USB-C cable and switch the display on. If everything works you will see USB on the display and in the explorer on the PC you see a new USB drive. If you don't see the USB drive you have probably a charge-only cable. These cables have only charge wires but not the wires to communicate. If you want to test this, connect a other device like a phone with the cable an check if this is detected and seen by the PC.

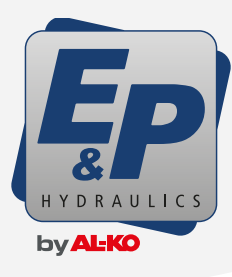

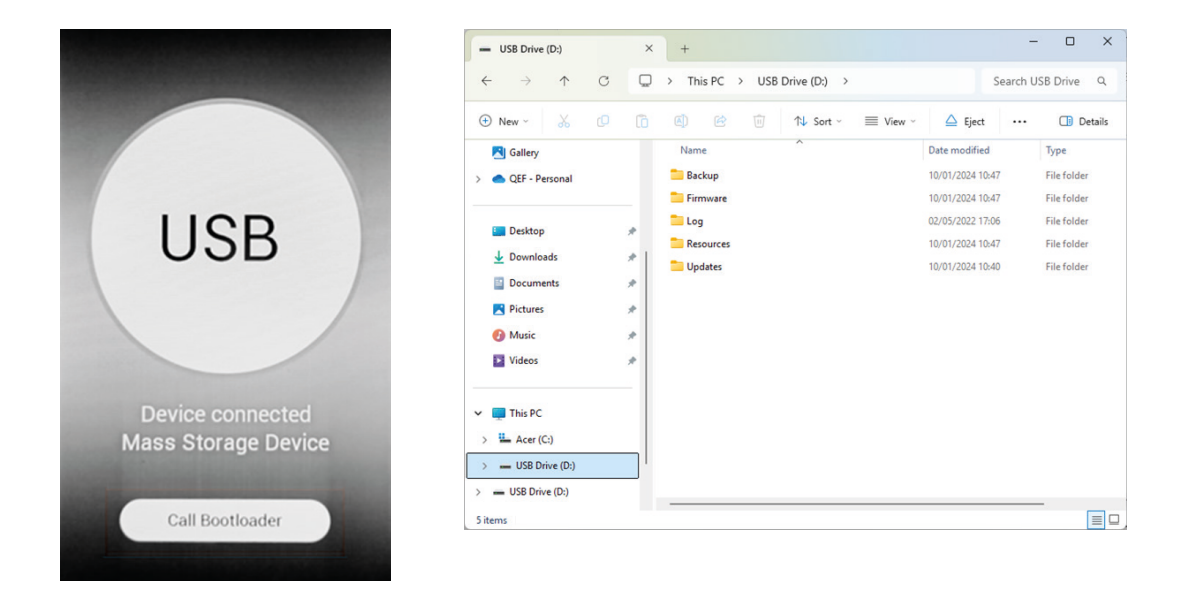

- B Delete **all** files and folders from the Display (USB drive)
- 9 Copy **all** the folders from the update in 6 on the display.
- 10 Push the "Call Bootloader" button on the display

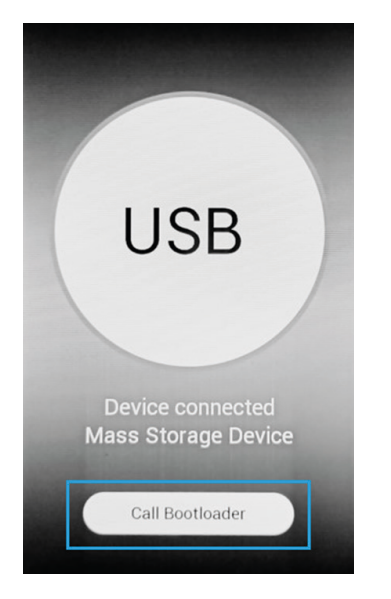

11 Only one file shows, push "Install"

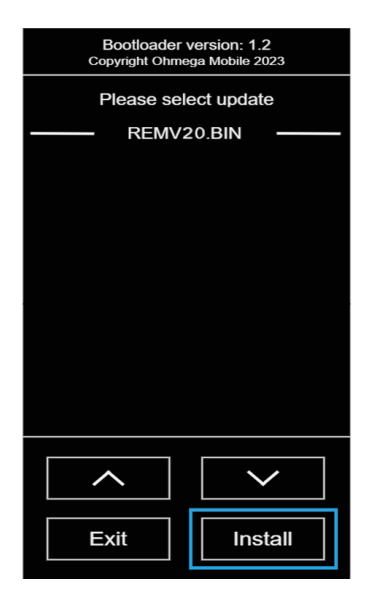

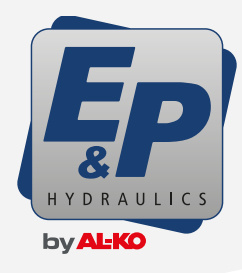

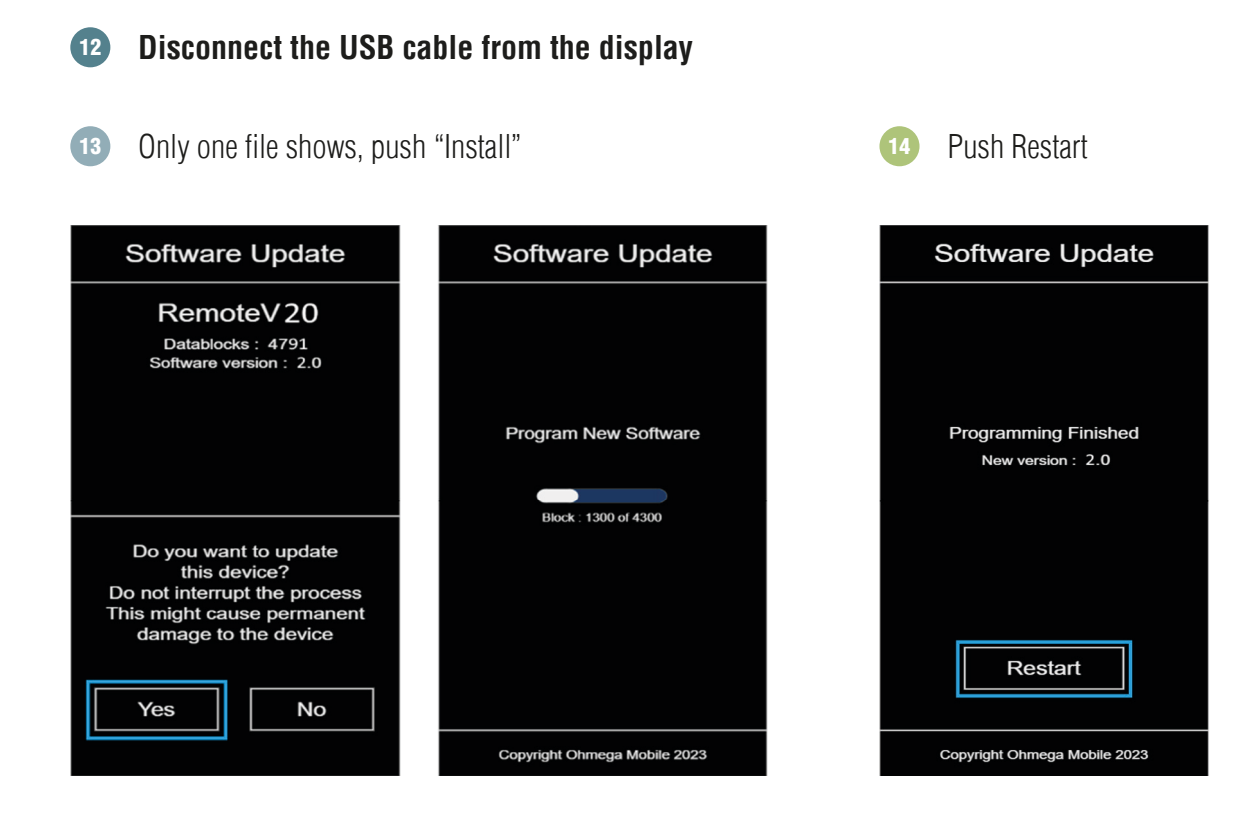

Check that the required and new recourse versions are the same and if so press "Update Resources"

|                                                                                                    | Image Version 1.6                                        |
|----------------------------------------------------------------------------------------------------|----------------------------------------------------------|
| Update the resources ?                                                                                                    | Image Transfer                                           |
| The application software requires<br>resource version 2.1<br>Un update is required to run<br>the application<br>Press 'Start Bootloader'<br>to go back to the bootloader<br>Update to new version 2.1? |                                                          |
| Update Resources Start Bootloader                                                                                                    | Copy chuck: 0 of 10<br>arial24.glyph<br>File size: 36864 |
|                                                                                                    | Copyright Ohmega Mobile                                  |

I The display should now restart with the new software installed. On this display is also the new pump controller software installed that needs to be transferred to the Hydraulic pump unit. For this read the manual "Level**M Pro** pump update manual"